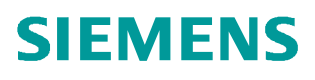

常问问题 • 6/2017

# 在 TIA 环境下实现 S7-1200F 和 1500F 使用 DP/DP Couple 的安 全相关主站与主站通讯

SAFETY

https://support.industry.siemens.com/cs/cn/zh/view/109748438

# Copyright © Siemens AG Copyright year All rights reserved

# 目录

1

2

| 概念   |              | .3 |
|------|--------------|----|
| 安全相关 | 的 DP 主站之间的通信 | .3 |
| 2.1  | 示例所使用的软硬件环境  | .3 |
| 2.2  | 硬件配置         | .4 |
| 2.3  | 通讯编程         | 14 |

## Copyright © Siemens AG Copyright year All rights reserved

## 概念

1

与在标准的系统中一样,TIA 安全系统中 S7-1500F 的 CP1542-5 DP 口和 S7-1200F 的 CM1243-5 DP 口之间可以进行主站与主站安全相关的通信。通信通过两个安全应用程序块进行,即 SENDDP 块用于发送数据,而 RCVDP 块用于接收数据。这些块由用户在 F-CPU 相应的安全程序中调用,可用于固定数量的 BOOL 和 INT 类型的数据进行安全传送。

# 2 安全相关的 DP 主站之间的通信

在本例程中,将 CPU1511F-1PN 带 CP1542-5 作为一个 PROFIBUS 主站, CPU1215FC 带 CM1243-5 作为另一个 PROFIBUS 主站。通过 DP/DP Coupler 实现两个 CPU 的安全相关通信。

## 2.1 示例所使用的软硬件环境

- STEP7 Professional V14 SP1
- STEP7 Safety Advanced V14 SP1
- CPU1511F-1PN V2.0 订货号 6ES7 511-1FK01-0AB0
- CP1542-5 V1.0 订货号 6GK7542-5FX00-0XE0
- CPU1215FC V4.2 订货号 6ES7215-1HF40-0XB0
- CM1243-5 V1.3 订货号 6GK7243-5DX30-0XE0
- DP/DP Coupler 订货号 6ES7158-0AD01-0XA0

测试目的:通过 DP/DP Coupler 实现主站和主站的 F-CPU 之间的安全相关通信,使用 F 应用程序块 SENDDP 进行发送,用 RCVDP 进行接收。使用以安全方式一次传送 16 个 BOOL 型数据和 2 个 INT 型数据,如图 1-1。

注意:必须在安全程序开始时调用 RCVDP,必须在安全程序结束时调用 SENDDP。

| CPU1511F     | 传输类型 | CPU1215FC    |
|--------------|------|--------------|
| ( CP1542-5 ) |      | ( CM1243-5 ) |
| 16 Bool      |      | 16 Bool      |
| 2 INT        | Ĵ    | 2 INT        |

图 1-1 数据交换数量和类型

## 2.2 硬件配置

1) 先建立 S7-1500F 侧的硬件, 打开 TIA 软件,点击"新建项目"输入项目名称,设置项目文件存储路径,点击"创建",完成项目创建,如图 2-1。

| V14     | Sie | iemens                                                                              |                                                                      |
|---------|-----|-------------------------------------------------------------------------------------|----------------------------------------------------------------------|
| 项<br>[* |     | (P)编辑(E)视图(V)插入(I)在线<br>- 日保存项目 - 日本 19 10 - 10 10 10 10 10 10 10 10 10 10 10 10 10 | 【(O) 选项(N) 工具(T) 窗口(W) 帮助(H)<br>K 「つ ± (P ± □ □ □ □ □ □ □ □ □ ↓ 特至在线 |
| 启动      |     | 项目名称: 1<br>路谷: E<br>作者:<br>注释:                                                      | 1500F 1200F MM DP 2<br><u></u>                                       |
|         |     |                                                                                     | 3 创建 取消                                                              |

图 2-1 新建项目

2) 添加新设备,将名字命名为: CPU1500F,选择 CPU1511F,如图 2-2。

| 添加新设备    |                                            | _ |              |                                   | ×        |
|----------|--------------------------------------------|---|--------------|-----------------------------------|----------|
| 设备名称:    |                                            |   |              |                                   |          |
|          |                                            |   |              |                                   |          |
| CPU1500F |                                            |   |              |                                   |          |
| 1        |                                            |   |              |                                   |          |
|          | ▼ 📠 控制器                                    | ^ | 设备:          |                                   |          |
|          | SIMATIC \$7-1200                           |   |              |                                   |          |
|          | <ul> <li>Image: Simatic s7-1500</li> </ul> |   |              |                                   |          |
| 控制器      | T T CPU                                    |   |              |                                   |          |
| PRCALT   | CPU 1511-1 PN                              |   |              |                                   |          |
|          | CPU 1511C-1 PN                             |   |              | CPU 1511E-1 PN                    |          |
|          | CPU 1512C-1 PN                             |   |              | Cronstitution                     |          |
|          | CPU 1513-1 PN                              |   |              |                                   |          |
|          | CPU 1515-2 PN                              |   | 订货号:         | 6ES7 511-1FK01-0AB0               |          |
| HMI      | CPU 1516-3 PN/DP                           |   | 版木:          | V2.0                              |          |
|          | CPU 1517-3 PN/DP                           |   |              |                                   |          |
|          | CPU 1518-4 PN/DP                           | = | 说明:          |                                   |          |
|          | CPU 1518-4 PN/DP ODK                       |   | Fail-safe CP | U with display, work memory 22    | 5 KB     |
|          | - CPU 1511F-1 PN                           |   | code and 1   | MB data; can be used for safety   |          |
|          | 6ES7 511-1FK00-0AB0                        |   | instruction  | time; 5-stage protection concep   | t.       |
| PC 系统    | 6ES7 511-1FK01-0AB0                        | 2 | integrated t | technology functions: motion co   | ntrol,   |
|          | CPU TST3F-T PN                             |   | closed-loop  | control, counting & measuring;    | IDT      |
|          | CPU 1515F-2 PN                             |   | performanc   | e upgrade PROFINET V2.3, 2 port   | ts, I-   |
|          | CPU 1516F-3 PN/DP                          |   | device, MRP  | , MRPD, transport protocol TCP/IP |          |
|          | CPU 1517F-3 PN/DP                          |   | secure Ope   | n User Communication, S7          | CIIA     |
|          | CPU 1518F-4 PN/DP                          |   | server data  | access, constant bus cycle time   | con<br>, |
|          | CPU 1518F-4 PN/DP ODK                      |   | routing; Rur | time options, firmware V2.0       |          |
|          | CPU 1511T-1 PN                             |   |              |                                   |          |
|          | CPU 1515T-2 PN                             |   |              |                                   |          |
|          | CPU 1517T-3 PN/DP                          |   |              |                                   |          |
|          | CPU 1517TF-3 PN/DP                         |   |              |                                   |          |
|          |                                            | ~ |              |                                   |          |
|          |                                            |   |              |                                   |          |
|          |                                            |   |              |                                   |          |
| 🛃 打开设备视图 |                                            |   |              | 确定 取消                             | i l      |
|          |                                            |   |              |                                   |          |

图 2-2 插入 1500F 站

Copyright © Siemens AG Copyright year All rights reserved

#### 3) 设置 IP 地址及工业以太网网络,如图 2-3。

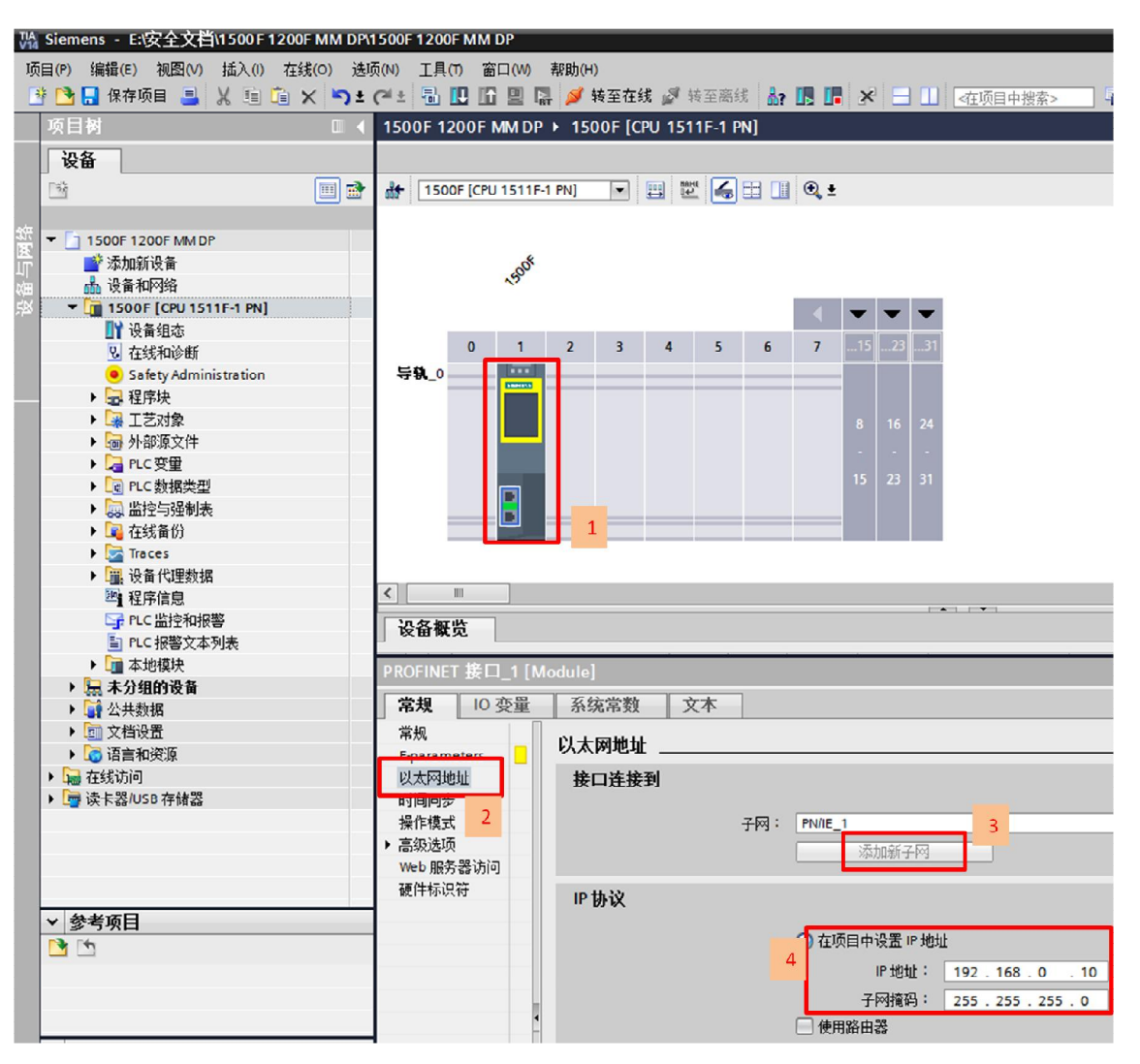

图 2-3 分配网络和设置 IP 地址

4)设置 CPU 的保护等级,激活故障安全保护,根据提示设置故障安全密码,本例中密码为:1,如图 2-4。

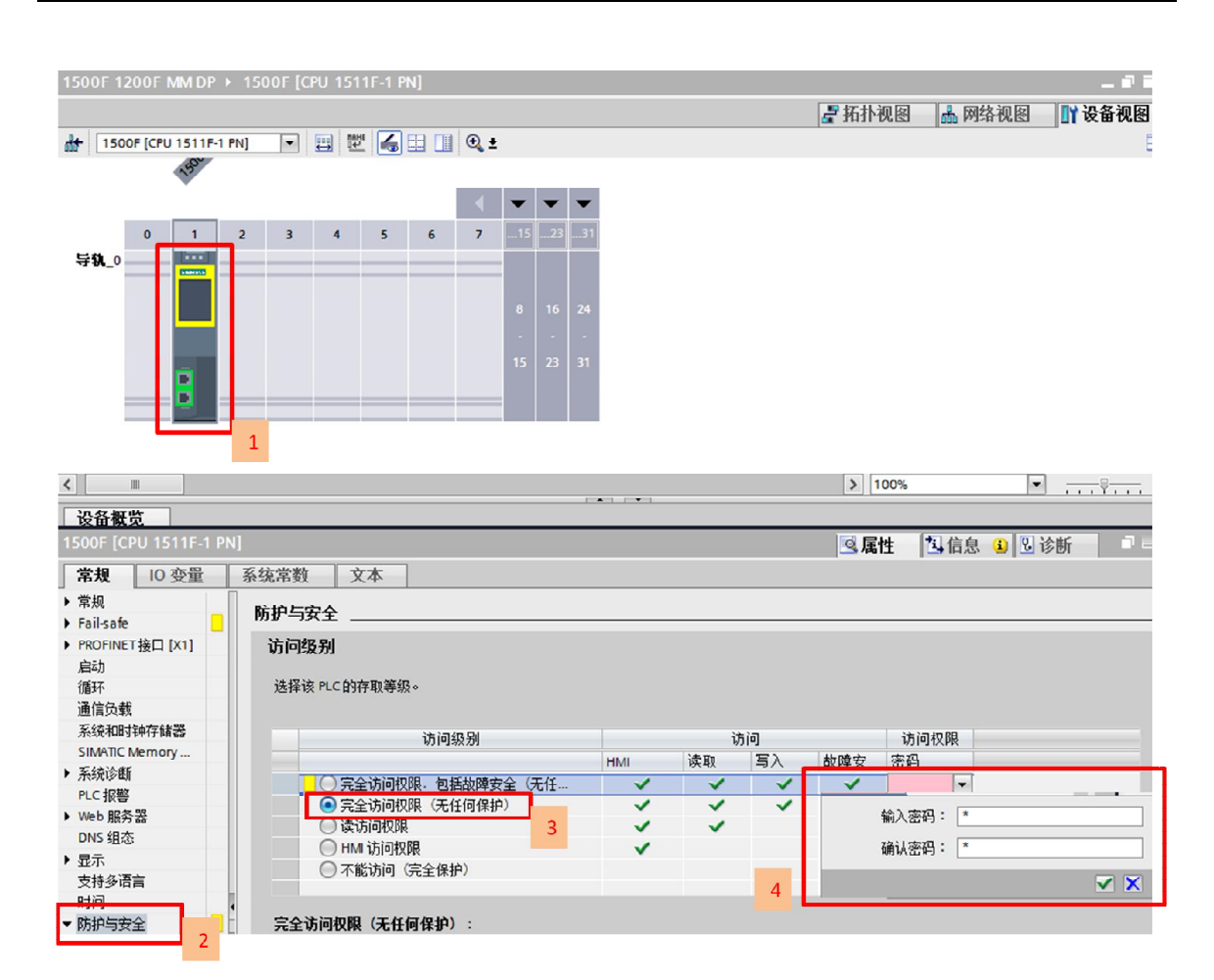

图 2-4 激活故障安全保护

5)设置安全程序密码,本例中密码为1,如图2-5。

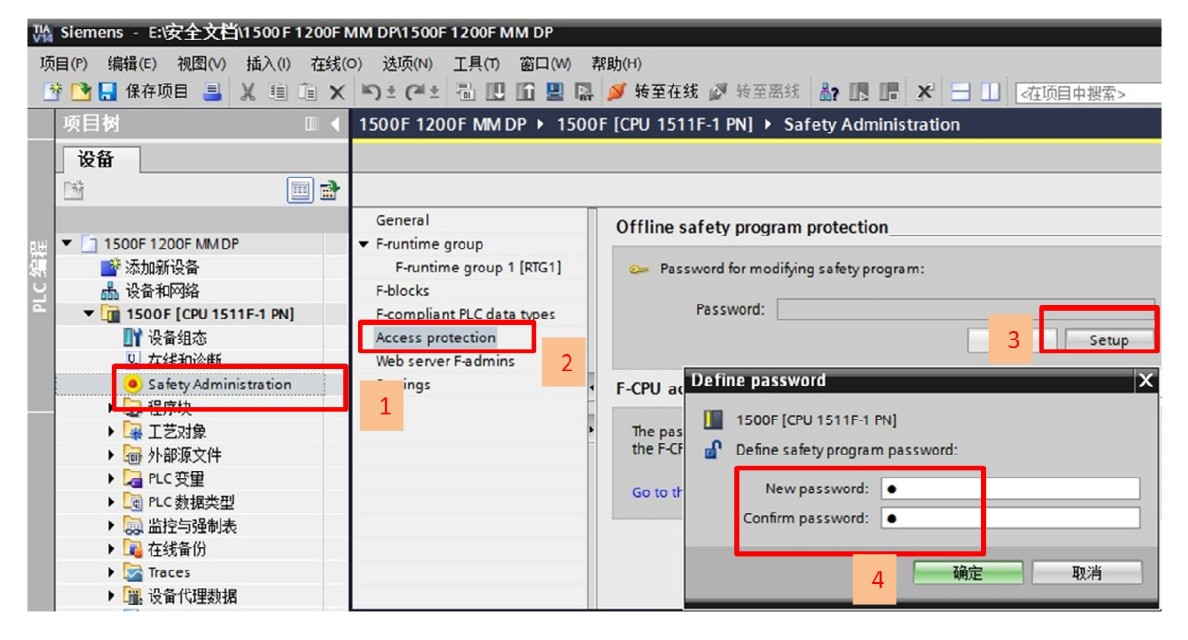

图 2-5 设置安全程序密码

6) 在"设备视图"中,组态 CP1542-5,并设置 PROFIBUS 接口,新建 PROFIBUS 子网, PRODIBUS 地址 2,如图 2-6。

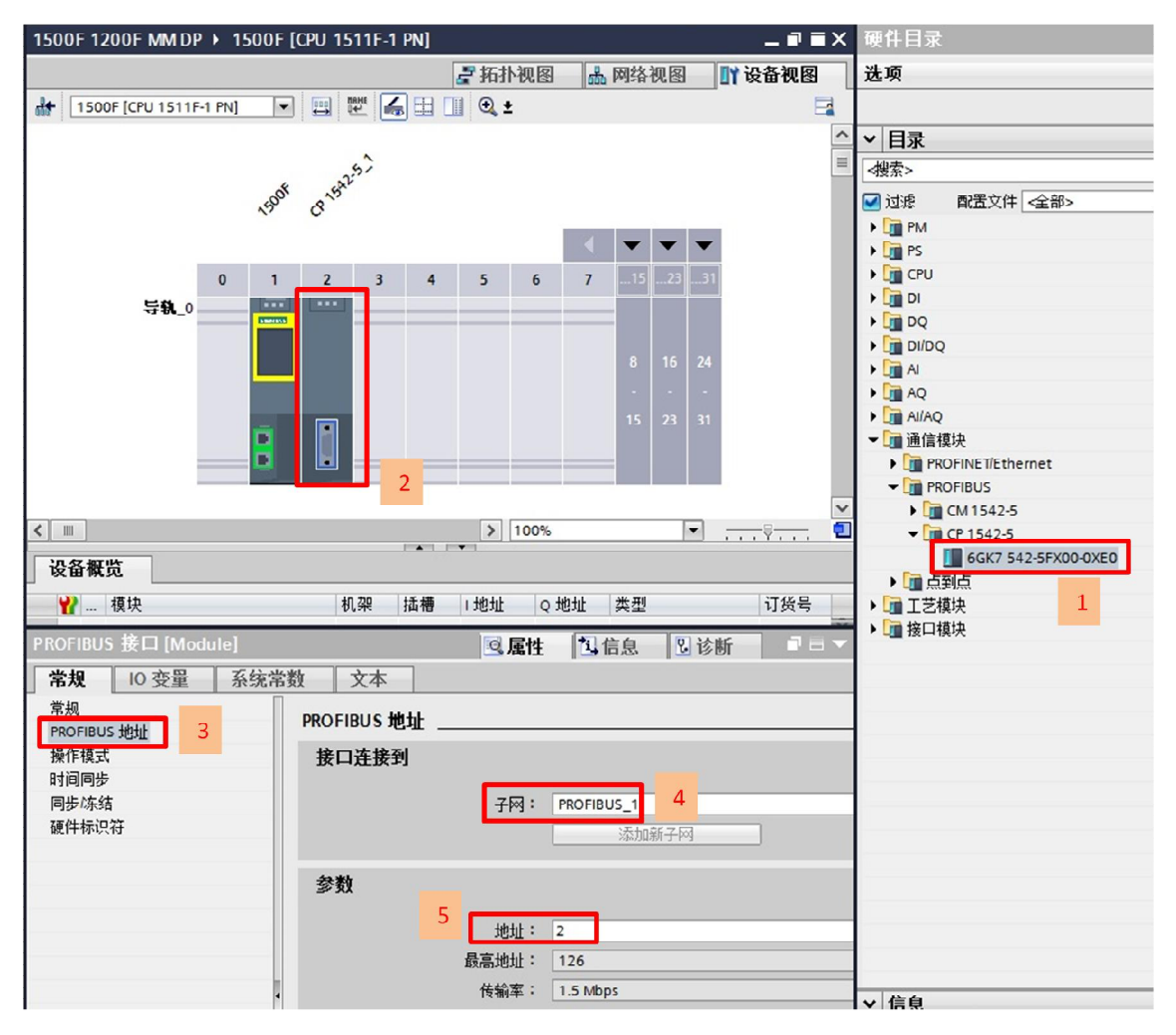

图 2-6 插入 CP1542-5 并 DP 网络设置

7) 在"网络视图"中,组态 DP/DP Coupler,如图 2-7,实物中 CP1542-5 的 DP 线连接 DP/DP Coupler 的左侧 DP1 口。

Copyright © Siemens AG Copyright year All rights reserved

|                                                  | ▶ 拓扑视图 👃 网络视网                                                    | विभू भग रहे भग रहा | 111 - M |
|--------------------------------------------------|------------------------------------------------------------------|--------------------|---------|
|                                                  | LEAD RATE OF LEAD AND LEAD AND AND AND AND AND AND AND AND AND A | 夏苗伐图               | 选项      |
| P 网络 计 连接 HMI 连接                                 | 🖂 🖽 📆 🖽 🛄 🔍 ±                                                    |                    |         |
|                                                  |                                                                  | ^                  | ▼ 目录    |
| 1500F<br>CPU 1511F-1 PN<br>PN/IE_1<br>PROFIBUS_1 | Slave_1<br>DPiDP Coupler<br>未分配                                  |                    |         |

#### 图 2-7 组态 DP/DP COUPLER

**8)** 将 DP/DP Coupler 分配给 DP 主站,并进入 DP 从站分配参数,从站地址 3,如图 2-8, 实物中 DP/DP Coupler 左侧 DP1 的从站拨码设置 3。

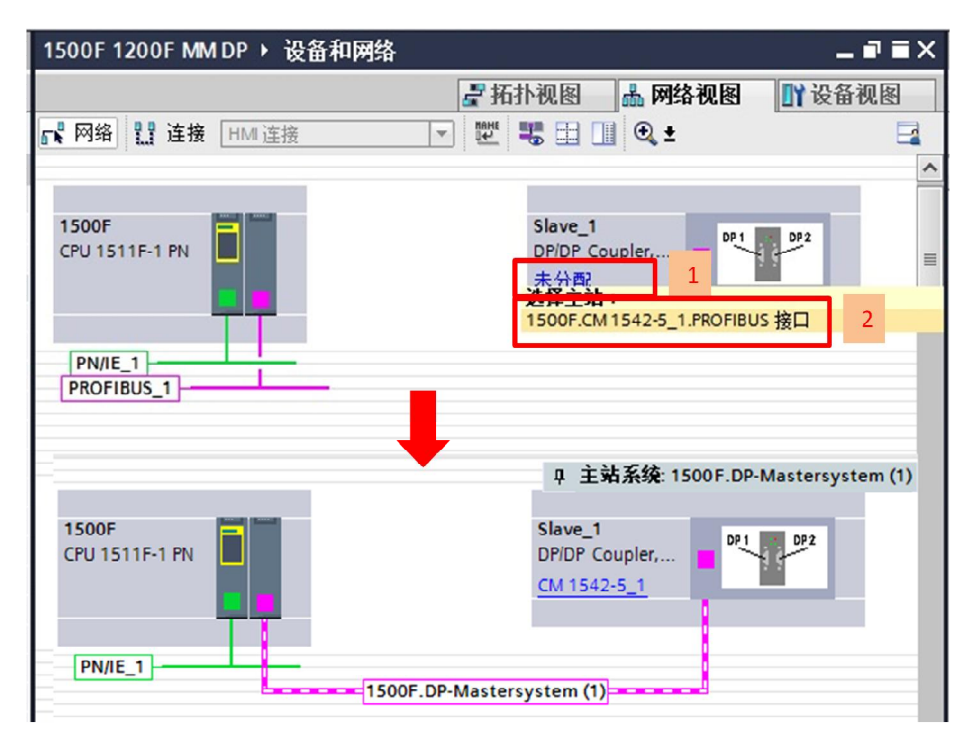

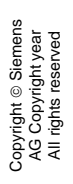

| < III |
|-------|
|       |
| , 🖸   |
|       |
|       |
| r     |
| ES ^  |
| >     |
|       |
|       |
|       |
|       |
|       |
|       |
|       |

图 2-8 分配 DP 主站及从站地址

9) DP/DP Coupler 模块的介绍,如图 2-9。

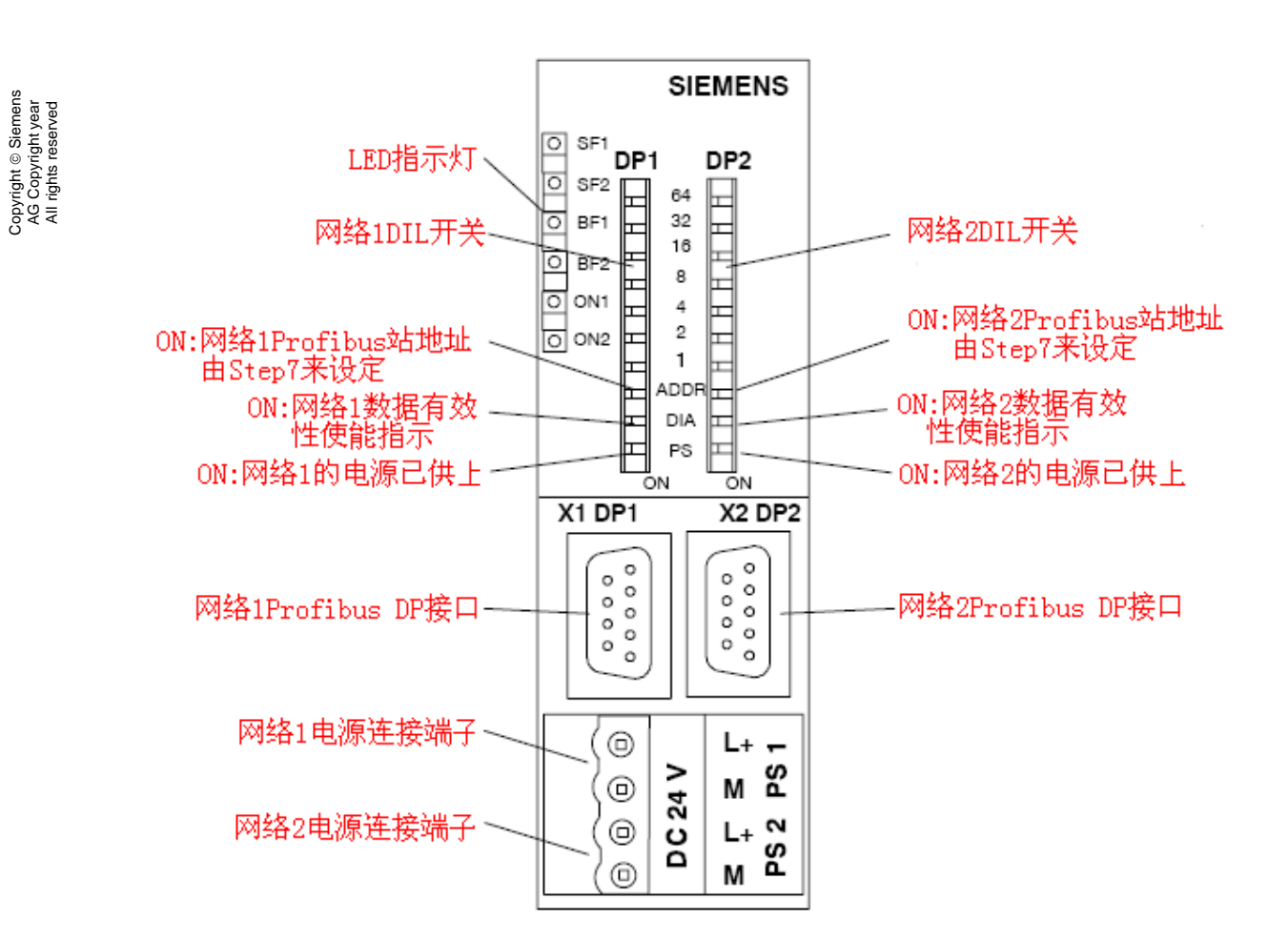

图 2-9 DP/DP Coupler 模块面板图

| 开关          | 拨码  | 冯值  | 含义                               |
|-------------|-----|-----|----------------------------------|
|             | DP1 | ON  | PS1 24V DC 供电监控使能(用于诊断)          |
| PS          |     | 0FF | PS1 24V DC 供电监控未使能               |
|             | DP2 | ON  | PS2 24V DC 供电监控使能(用于诊断)          |
|             |     | 0FF | PS2 24V DC 供电监控未使能               |
|             | DP1 | ON  | 网络2的输出数据发送给网络1的输入数据验证使能          |
| DIA         |     | 0FF | 网络2的输出数据发送给网络1的输入数据验证未使能         |
|             | DP2 | ON  | 网络1的输出数据发送给网络2的输入数据验证使能          |
|             |     | 0FF | 网络1的输出数据发送给网络2的输入数据验证未使能         |
|             | DP1 | ON  | 网络 1Profibus 站地址由 Step7 软件设置     |
| ADDR        |     | OFF | 网络 1Profibus 站地址通过模块本身 DIL 开关来设置 |
|             | DP2 | ON  | 网络 2Profibus 站地址由 Step7 软件设置     |
|             |     | 0FF | 网络 2Profibus 站地址通过模块本身 DIL 开关来设置 |
| 1, 2, 4, 8, | D   | P1  | 网络 1Profibus 站地址设置开关(1-125)      |
| 16, 32, 64  | D   | P2  | 网络 2Profibus 站地址设置开关(1-125)      |

表 2-1 拨码开关的含义

更多详细信息,请阅读 DP/DP Coupler 手册,链接地址如下:

https://support.industry.siemens.com/cs/ww/en/view/1179382

当此设备做为 F-CPU 之间通讯时,必须注意以下几点:

a. DIA 必须是不校验,即 DIA=OFF;

b. ADDR 必须是实际 DIP 开关设置,即 ADDR=OFF;

c. 安全通讯的数据地址区定义规则为,发送方: 6 字节输入/12 字节输出;接收方: 12 字节输入 / 6 字节输出。

10) 分配 IO 通讯区域,在 1500F 侧建立一个发送条目(6字节输入/12字节输出),如图 2-10。

| 1500F 1200F MM DP > 未分组的设备 > Sla      | ve_1 _ 🖬 🖬                                            | ■× 硬件目录                           |
|---------------------------------------|-------------------------------------------------------|-----------------------------------|
|                                       | 🚽 拓扑视图 🛛 🚠 网络视图 🔄 📑 设备视图                              | 选项                                |
| 🔠 Slave_1 [DP/DP Coupler, Relee 🗨 🛄 👯 | 🔛 🛄 🔍 ±                                               | 3                                 |
|                                       |                                                       | △ ∨ 目录                            |
| 1840                                  |                                                       | ■ <#索>                            |
|                                       | 1                                                     | ☑ 过滤                              |
|                                       |                                                       |                                   |
| _                                     |                                                       | 通用模块                              |
| DP 1                                  | DP2                                                   | 1 Byte Input                      |
|                                       |                                                       | 2 Bytes Input                     |
|                                       |                                                       | 4 Bytes Input                     |
|                                       |                                                       | 8 Bytes Input                     |
|                                       |                                                       | 16 Bytes Input                    |
|                                       |                                                       | 32 Bytes Input                    |
| 设备概览                                  |                                                       | 64 Bytes Input                    |
|                                       | *刑 订货号                                                | 64 Words Input                    |
| 接次 10米 加替 1 地址 Q 地址 3                 | 天空 り反ち<br>DR/DR Coupler Paleare 2 6557 158-04D01-0X40 | - Byte Output                     |
| Coupler Send 0 1 0 5 0 11             | 6 Bytes 1/12 Bytes O consistent                       | A Bytes Output                    |
|                                       | o bytes #12 bytes o consistent                        | 8 Bytes Output                    |
| 0 3                                   | <b>N</b>                                              | 16 Bytes Output                   |
| <                                     |                                                       | 32 Bytes Output                   |
| Coupler_Send [Module]                 | 属性 包信息 3 诊断                                           | 64 Bytes Output                   |
| ● 4 □ 亦 冊 □ 玄 法 合 教 → 立 木             |                                                       | 64 Words Output                   |
|                                       |                                                       | 1 Byte Input consistent           |
| ▶ 吊规 正弦                               |                                                       | 2 Bytes Input consistent          |
| 10 <u>10 10 11</u><br>2面供由能           | 长度: 6 ♀                                               | 4 Bytes Input consistent          |
| 福住标识符 结疗                              | 束地址: 5                                                | 8 Bytes Input consistent          |
| 4                                     | 组织块:(自动更新) .                                          | 16 Bytes Input consistent         |
| ····································· | 程映像:「自动更新」                                            | 32 Bytes Input consistent         |
|                                       | 单示: 空节                                                | 64 Words Input consistent         |
|                                       | 1700 110<br>初赴。 首上府                                   | 1 Byte Output consistent          |
|                                       |                                                       | 2 Bytes Output consistent         |
| 输出抽册                                  |                                                       | 4 Bytes Output consistent         |
| 1891117571                            |                                                       | 8 Bytes Output consistent         |
| 15t                                   | 合地址: 0                                                | 16 Bytes Output consistent        |
|                                       | ×度·12                                                 | 32 Bytes Output consistent        |
|                                       |                                                       | 64 Bytes Output consistent        |
| →<br>→                                |                                                       | - C Werde Output consistent       |
| - 1                                   | 出织吠: [(目动更新)                                          | 6 Bytes I/12 Bytes O consistent   |
| 过利                                    | 程映像: 自动更新 ···                                         | . 12 Bytes I/6 Bytes O consistent |
|                                       | 单元: 字节                                                | 2                                 |
|                                       | ——教性•                                                 |                                   |

图 2-10 组态 IO 区域

11) 按照上述的方法,组态 S7-1215FC 的 CPU,增加 CM1243-5 模块,组态 DP/DP Coupler,建立一个接收条目(12 字节输入/6 字节输出),最终的组态结果,如图 2-11。实

物中 CM1243-5 的 DP 线连接 DP/DP Coupler 的右侧 DP2 口,且将 DP/DP Coupler 右侧 DP2 的从站拨码设置 4。

注意:通讯双方的传输条目要匹配,发送对接收,接收对发送。

| 1500F 1200F MM DP → 设备和网络                                                                                                    | _ # =                                                                                                    |
|----------------------------------------------------------------------------------------------------|----------------------------------------------------------------------------------------------------|
|                                                                                                    | 🛃 拓扑视图 🔜 网络视图 📑 设备视图                                                                                                    |
| 💦 网络 🔡 连接 HMI连接 💌 🕎 🐨 🖽 🛄 🔍 🛨                                                                                                    |                                                                                                    |
|                                                                                                    | ♀ 主站系统: 1200F.DP-Mastersystem (1)                                                                                                  |
| 1500F         Slave_1           CPU 1511F-1 FN         DP/DP Coupler,           192,168.0.10         DP:2           PROFIBUS_1         PROFIBUS_1 | DP:0         Slave_2         DP:0P Coupler,         DP:1         DP:2           DP:2         192.168.0.1         DP:4         DP:4 |
| 设备概览                                                                                                    | 设备概览                                                                                                    |
| ☆ … 模块   机架 插槽 I 地址 Q 地址 类型                                                                                                    | ₩ 模块 机架 插槽 I 地址 Q 地址 类型                                                                                                    |
| Slave_1 0 0 DP/DP Coupler, Release 2                                                                                                    | Slave_2 0 0 DP/DP Coupler, Release 2                                                                                               |
| Coupler_Send 0 1 05 011 6 Bytes I/12 Bytes O consistent                                                                                           | Coupler_RCV 0 1 6879 6873 12 Bytes I/6 Bytes O consistent                                                                          |

图 2-11 正确组态数据

Copyright © Siemens AG Copyright year All rights reserved

12) 将两个安全 CPU 都编译保存, 然后下载, 以 S7-1500F 下载为例, 如图 2-12, 2-13。

| TIA<br>V14 | Siemens - E:安全文档\1500 F 1200F MM DP\1500F 1200F MM | M DP    |                                    |
|------------|----------------------------------------------------|---------|------------------------------------|
| 项          | 目(P) 编辑(E) 视图(V) 插入() 在线(O) 选项(N) 工具(T)            | 窗口(W) 帮 | 助(H)                               |
| 2          | ទំ 🔁 🔒 保存项目 🚢 👗 🏢 🏛 🗙 崎 セ (*** 🛅 🔃                 | i 🖳 📮   | 💋 转至在线 🖉 转至离线 鴼 🌆 🌆 🗶 🖃 🛄 《在项目中搜索》 |
|            | 项目树 2 □ ◀                                          | 3 OF 12 | 200F MM DP                         |
|            |                                                    |         |                                    |
|            |                                                    | 💦 网络    | 19 连接 HMI连接 🔽 😾 🖽 🖽 💷 🔍 ±          |
| ada        |                                                    | 编译      |                                    |
|            | 1500F 1200F MM DP                                  |         |                                    |
| ίΓ.        | 📑 添加新设备                                            | M       |                                    |
| kΞ.        | 晶 设备和网络                                            | N       | 正在编译组态                             |
| \$Å        | 1200F [CPU 1215FC DC/DC/RLY]                       |         | 已为甲标 1500F 组态了诊断。                  |
|            | 1500F [CPU 1511F-1 PN]                             |         |                                    |
|            | 11 设备组态                                            |         |                                    |
|            | 😼 在线和诊断                                            |         |                                    |
|            | 🖲 Safety Administration 🔐 🔒                        |         | 取消                                 |
|            | ▼ 🔜 程序块                                            |         | []                                 |

图 2-12 编译保存

|                              | 组本访问带占属于          | - "1500F"      |               |              |                         |               |
|------------------------------|-------------------|----------------|---------------|--------------|-------------------------|---------------|
|                              | 组芯(0)可口点(属)<br>设备 | 设备类刑           | 括構            | <u>米</u> 刑   | +#2+1F                  | 구ळ            |
|                              | 1500F             | CPU 1511E-1 PN | 1 X1          | PN/IF        | 192 168 0 10            | PN/IE 1       |
| 4                            | CM 1542-5_1       | CM 1542-5      | 2 X1          | PROFIBUS     | 2                       | PROFIBUS_1    |
|                              |                   | PC/PC 按口的      | ₩.开川・         | PN//E        |                         |               |
|                              |                   | PG/PC:         |               | Intel/P) 825 | 791 M Gigshit Network ( | oppertion 💌 🗊 |
|                              |                   | 接口に図的          | 東山 ·<br>车控 :  | t禾4#"1 ¥1"から | 79EM Gigabit NetWork C  | onnection 🔍 👽 |
|                              |                   | 1200112011     | <b>- 1호</b> · |              | PIC                     |               |
|                              |                   | 55-11          |               |              |                         |               |
|                              | 选择目标设备:           |                |               |              | 显示所有兼容的设备               | 4             |
|                              | 设备                | 设备类型           | 接口            | 大型 サ         | 址                       | 目标设备          |
| <b></b>                      | 1500F             | CPU 1511F-1 PN | PN/IE         | 1            | 92.168.0.10             | 1500F         |
|                              | -                 | -              | PN/IE         | វ            | 词地址                     | -             |
| đ                            |                   |                |               |              |                         |               |
| _                            |                   |                |               |              |                         |               |
| 闪烁 LED                       |                   |                |               |              |                         |               |
|                              |                   |                |               |              |                         |               |
|                              |                   |                |               |              |                         | 开始搜索()        |
|                              |                   |                |               |              |                         |               |
| 13.状态信息:                     |                   |                |               |              | □ 仅显示错误消息               |               |
| 已地址 192.168.0                | .10处的设备建立连接。      |                |               |              |                         |               |
| 17.11日1日1日本。 5 日<br>正在版复设条信息 | 印切切切设置中找到「        | 口兼台的反省。        |               |              |                         |               |
| 扫描和信息恢复已                     | <br>完成。           |                |               |              |                         |               |
|                              | 12 G)94           |                |               |              |                         | C             |

| 态 | ! | 目标 |       | 消息                                                                                                    | 动作    |    |
|---|---|----|-------|----------------------------------------------------------------------------------------------------|-------|----|
|   | A | •  | 保护    | 保护系统。防止未授权的访问                                                                                                    |       |    |
|   | 4 |    |       | 连接到企业网络或直接连接到 internet 的设备必须采取合适的保护<br>措施以防止未经授权的访问。例如通过使用防火墙或网络分段。有<br>关工业安全性的更多信息。请访问<br>http://www.siemens.com/industrialsecurity |       |    |
|   | Â | •  | 不同的模块 | 已组态模块与目标模块(在线)之间的差异                                                                                                    |       |    |
|   | ▲ | •  | 程序    | 检查下载到设备的前提条件。                                                                                                    |       |    |
|   | 0 | •  | 停止模块  | 模块因下载到设备而停止。                                                                                                    | 全部停止  |    |
|   | 0 | •  | 设备组态  | 刪除并替換目标中的系统数据                                                                                                    | 下载到设备 |    |
|   | 0 |    | 文本库   | 下载所有报警文本和文本列表文本                                                                                                    | 一致性下载 |    |
|   |   |    |       |                                                                                                    |       | >  |
|   |   |    |       |                                                                                                    | 7 4   | 謝新 |

图 2-13 下载

#### 1500F 1200F MM DP > 设备和网络 🛃 拓扑视图 晶 网络视图 🖃 🖭 🐫 🕄 🛨 💦 网络 🔡 连接 🛛 HMI 连接 $\checkmark$ $\checkmark$ Slave\_1 1500F DP 1 DP 2 DP/DP Coupler,... CPU 1511F-1 PN CP 1542-5\_1 PROFIBUS\_1 PN/IE\_1 $\checkmark$ $\checkmark$ 1200F Slave\_2 DP 1 DP 2 CPU 1215FC DP/DP Coupler,... CM 1243-5 PN/IE\_2 PROFIBUS\_2

13) 1500F/1200F 项目编译保存下载后,网络视图在线后状态,如图 2-14。

图 2-14 硬件组态在线状态

Copyright © Siemens AG Copyright year All rights reserved

## 2.3 通讯编程

1) 在 S7-1200F 侧, 打开安全编译器页面, 安全运行组在添加安全 CPU 硬件时系统已经自动生成, 默认在 OB123 中调用安全主程序" Main\_Safety\_RTG1" FB1, 如图 2-15。

| M Siemens - E:收至文目(1500 F 1200 F MM DP(1500 F 1200 F MM DP                                                                                                    |                                           |                           |
|----------------------------------------------------------------------------------------------------|-------------------------------------------|---------------------------|
| 项目(P) 编辑(E) 视图(V) 插入(I) 在线(O) 选项(N) 工具(T) 窗口(W) 帮助(H)                                                                                                    |                                           |                           |
| 📑 📑 🔚 保存项目 📑 🕺 🧃 🗃 🗙 🍤 き (ごと) 🛅 🛄 🔛 🖉 🐳                                                                                                    | 至在线 💕 转至离线 🚮? 🖪 🔚 🗶 🚽 🛄 <在项目中搜索>          | <b>in</b>                 |
| 项目树 □ ◀ 1500F 1200F MM DP > 1200                                                                                                    |                                           | _ # = ×                   |
| 20.5                                                                                                    |                                           |                           |
| KH .                                                                                                    |                                           |                           |
| 1 1 1 1 1 1 1 1 1 1 1 1 1 1 1 1 1 1 1                                                                                                    |                                           |                           |
| General                                                                                                    | E-runtime group 1 [RTG1]                  |                           |
| 10 Toop 1200F MM DP                                                                                                    | r dulane group r [kro1]                   |                           |
| F-runtime group 1 [RTG1]                                                                                                    | Fail-safe organization block              | Main safety block         |
| La 设备和网络     F-blocks                                                                                                    |                                           |                           |
| Toop [CPU 1215FC DC/DC/RLY]     F-compliant PLC data types                                                                                                    |                                           | FR                        |
| IY 设备组态 Access protection                                                                                                    | Name FOB RTG1 calls                       | Main Safety RTG1 [FB1]    |
| <u> し 在 続 和 诊 断 Web server F-admins </u>                                                                                                    |                                           | [main_safety_kird+[rolf]  |
| Safety Administration                                                                                                    | Event class                               |                           |
|                                                                                                    | Number 123                                |                           |
| · · · · · · · · · · · · · · · · · · ·                                                                                                    | Cycle time 100 ms                         |                           |
|                                                                                                    | Phase shift 0 ms                          | I-DB                      |
| The second second secon | Divite 0                                  |                           |
| Main_salety_NG1 [PD1]                                                                                                    | ritority 9                                | Main_salety_KIG1_06 [061] |
| · 至 五给抽                                                                                                    | E sustine group personators               |                           |
|                                                                                                    | When sure time of the E-number around     | 110 ms                    |
|                                                                                                    | want cycle unie of the Pruntime group     | ino ms                    |
| ▶ 🔁 PLC 変量                                                                                                    | Maximum cycle time of the F-runtime group | 120 ms                    |
| ▶ C6 PLC 数据类型                                                                                                    | DB for F-runtime group communication      | (None) 👻                  |
| ▶ □□□□□□□□□□□□□□□□□□□□□□□□□□□□□□□□□□□□                                                                                                    | F-runtime group information DB            | RTG1SysInfo               |
| ▶ 🙀 在线备份                                                                                                    |                                           |                           |
| + 🔀 Traces                                                                                                    | Delete F-runtime group                    |                           |

图 2-15 安全运行组

| 15  | 500F | : 1   | 200FMMDP ▶ 120 | 00F [CPU 12 | 15FC DC/I | DC/RLY] ▶ | 程序块 ▶ RC |
|-----|------|-------|----------------|-------------|-----------|-----------|----------|
| 101 | × 🛒  | La la | し い 日 🙄 保      | 持实际值 🔒      | 快照 🛰      | 鸣, 将供     | 照值复制到起始值 |
|     | RC   | V_I   | DB             |             |           |           |          |
|     |      | 名     | 称              | 数据类型        | 起始值       | 保持        | 可从 HMI/  |
| 1   | -    | •     | Static         |             |           |           |          |
| 2   |      |       | ERROR          | Bool        | false     |           |          |
| 3   |      |       | SUBS_ON        | Bool        | false     |           |          |
| 4   |      |       | ACK_REQ        | Bool        | false     |           |          |
| 5   | -    |       | SENDMODE       | Bool        | false     |           |          |
| 6   | -    |       | RCV_RD_BO_00   | Bool        | false     |           |          |
| 7   | -    |       | RCV_RD_BO_15   | Bool        | false     |           |          |
| 8   |      |       | RD_1_00        | Int         | 0         |           |          |
| 9   | -    |       | RD_I_01        | Int 🔳       | 0         |           |          |

2) 添加 F-DB,用于 RCVDP 指令输出变量接口连接,如图 2-16。

图 2-16 接收 F-DB

3) 打开"程序块"下面的"Main\_Safety\_RTG1"(FB1),调用 RCVDP 数据接收功能指令。注意: 必须在安全程序开始时调用 RCVDP,即网络 1 为接收功能指令,如图 2-17。

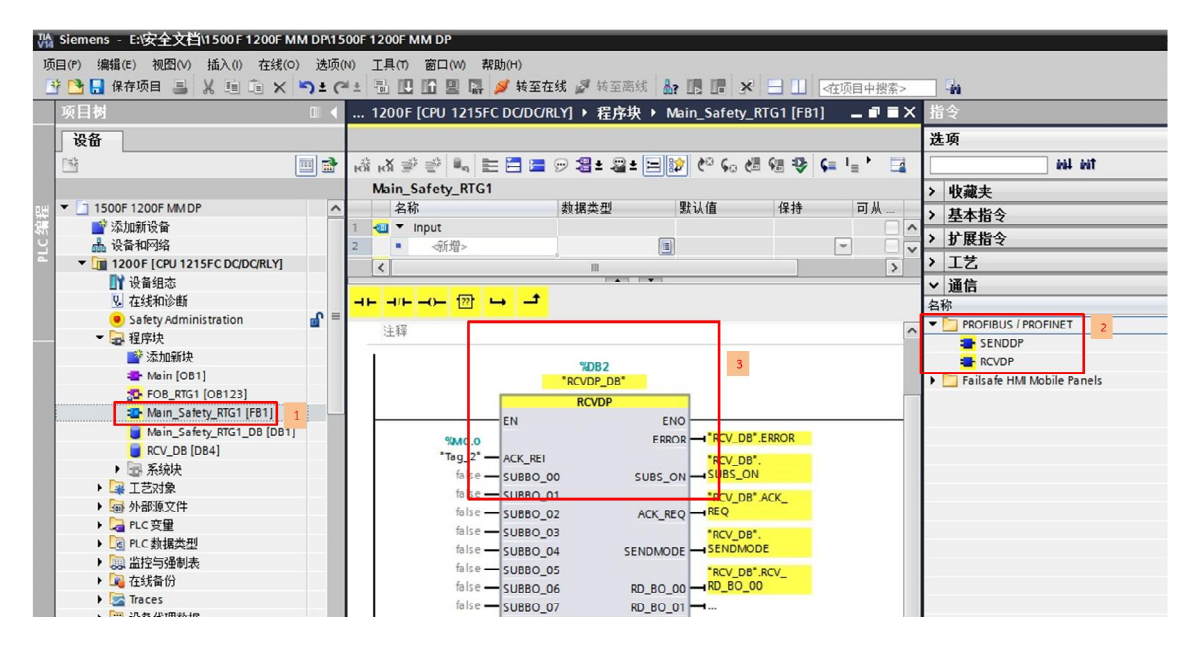

图 2-17 插入接收功能块 RCVDP

4) 接收功能指令 RCVDP 管脚定义,如图 2-18。

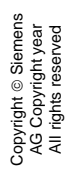

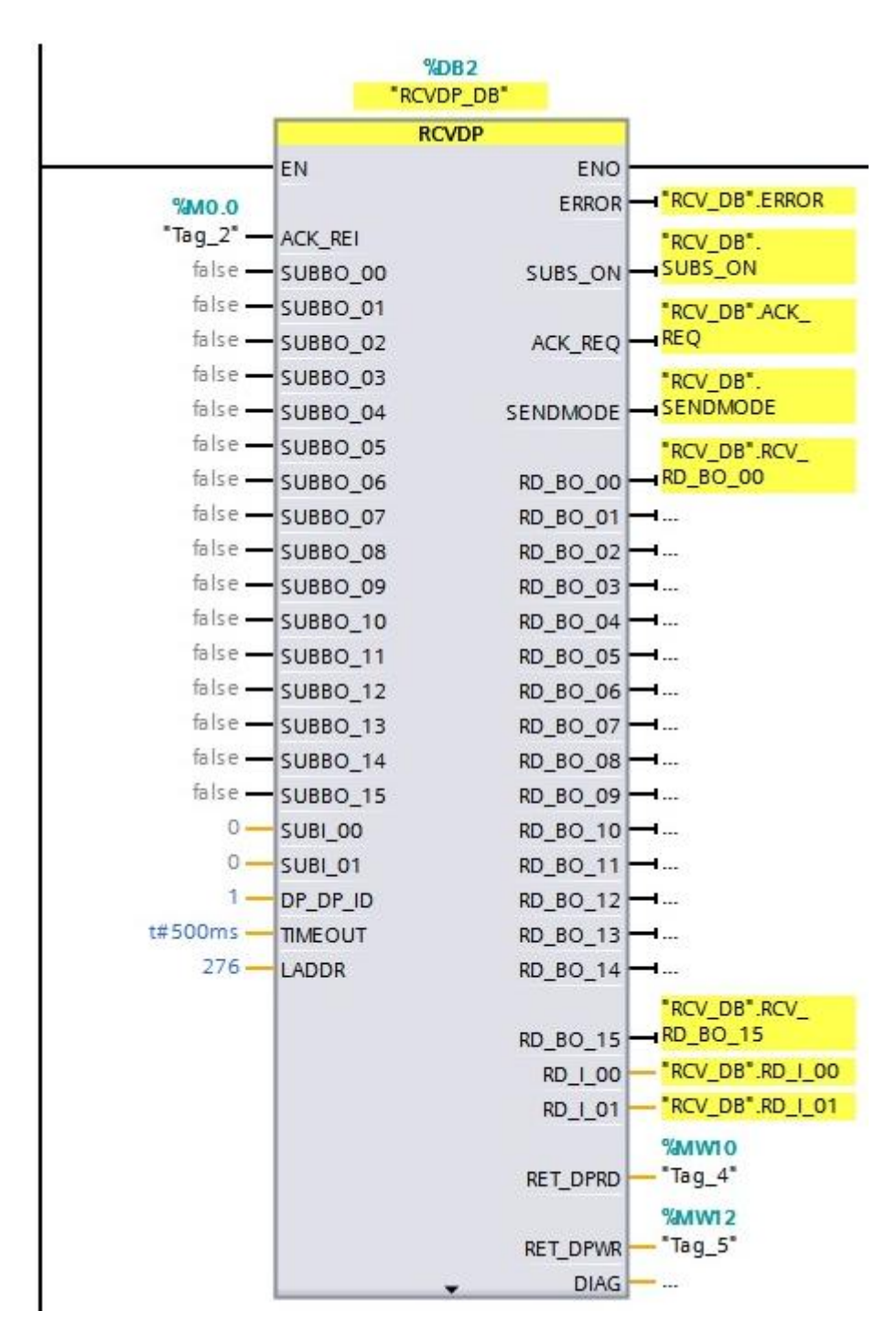

图 2-18 接收指令程序

| 输入参数                  |                            |
|-----------------------|----------------------------|
| ACK_REI:              | 1=发生通信错误后,对发送数据的重<br>新集成确认 |
| SUBBO_00<br>-SUBBO_15 | 用于接收 BOOL 数据的安全值           |

| opyright ©<br>AG Copyrig<br>All rights re |
|-------------------------------------------|
|-------------------------------------------|

| SUBI_00 —<br>SUBI_01  | 用于接收 INT 数据的安全值                                                                                                    |
|-----------------------|----------------------------------------------------------------------------------------------------|
| DP_DP_ID              | <ul> <li>唯一的 F_SENDDP 和 F_RCVDP 之</li> <li>间的关联值,确认发送和接收的对应</li> <li>关系,示例中是 1,与 S7-1500F 侧</li> <li>SENDDP 的 ID 一致</li> </ul> |
| TIMEOUT               | 安全相关的通讯的监视时间                                                                                                    |
| LADDR                 | IO 传输区域的硬件标识符,示例中<br>是 276(DEC),如下图 2-19                                                                                       |
| 输出参数                  |                                                                                                    |
| ERROR:                | 1=通信出错                                                                                                    |
| SUBS_ON               | 1=使用替代值                                                                                                    |
| ACK_REQ:              | 1=需要对发送数据的重新集成进行确<br>认                                                                                                    |
| SENDMODE              | <b>1=</b> 具有 <b>F_SENDDP</b> 的 <b>F-CPU</b> 处于<br>取消激活的安全模式中                                                                   |
| RD_BO_00-<br>RD_BO_15 | 接收的 BOOL 数据                                                                                                    |
| RD_I_00 —<br>RD_I_01  | 接收的 INT 数据                                                                                                    |
| RET_DPRD/<br>RET_DPWR | DPRD_DAT/DPWR_DAT 的错误代<br>码                                                                                                    |
| DIAG                  | 诊断信息                                                                                                    |

表 2-2 RCVDP 功能指令说明

注意:输出变量中,除"RET\_DPRD","RET\_DPWR"和"DIAG"三个变量以外 其它的变量都需要用故障安全的数据连接。

| 1500F 1200F MM DP                                                                                                    | > 未分组                                                                              | 的设                                          | 各 ▶ S                            | lave 2              |                                                                                       | _ <b>.</b>                                                                                                    |
|----------------------------------------------------------------------------------------------------|------------------------------------------------------------------------------------|---------------------------------------------|----------------------------------|---------------------|---------------------------------------------------------------------------------------|----------------------------------------------------------------------------------------------------|
|                                                                                                    |                                                                                    | 111.7 64                                    |                                  | 戸拓北                 | 和图 上 网络视图                                                                             | ₩设备视图                                                                                                    |
| Slave 2 [DP/DP Cou                                                                                                   | oler Relea                                                                         |                                             | I INHE                           |                     |                                                                                       |                                                                                                    |
|                                                                                                    | pier, nereq                                                                        |                                             |                                  |                     |                                                                                       |                                                                                                    |
|                                                                                                    |                                                                                    |                                             |                                  |                     |                                                                                       |                                                                                                    |
|                                                                                                    | ANE 2                                                                              |                                             |                                  |                     |                                                                                       |                                                                                                    |
|                                                                                                    |                                                                                    |                                             |                                  |                     |                                                                                       |                                                                                                    |
|                                                                                                    | _                                                                                  |                                             |                                  |                     |                                                                                       |                                                                                                    |
|                                                                                                    |                                                                                    |                                             |                                  |                     |                                                                                       |                                                                                                    |
|                                                                                                    |                                                                                    |                                             | D                                |                     | 2                                                                                     |                                                                                                    |
|                                                                                                    |                                                                                    |                                             |                                  |                     |                                                                                       |                                                                                                    |
|                                                                                                    |                                                                                    |                                             |                                  |                     |                                                                                       |                                                                                                    |
| -                                                                                                    |                                                                                    |                                             |                                  |                     |                                                                                       | ~                                                                                                    |
| •                                                                                                    |                                                                                    |                                             |                                  |                     |                                                                                       |                                                                                                    |
| <                                                                                                    |                                                                                    |                                             |                                  | >                   | 100%                                                                                  |                                                                                                    |
| < III                                                                                                    |                                                                                    |                                             |                                  | >                   | 100%                                                                                  |                                                                                                    |
| < Ⅲ<br><b>设备概览</b><br><b>☆</b> 4 概 第 1 世 1 世 1 世 1 世 1 世 1 世 1 世 1 世 1 世 1                                           | 机架                                                                                 | 插槽                                          | 1地址                              | ><br>♀地址            | 100% ×型                                                                               | ····· ♥····· 1                                                                                                    |
| < Ⅲ<br>设备概览<br>₩ 模块<br>Slave 2                                                                                       | 机架<br>0                                                                            | 插槽<br>0                                     | 1地址                              | ><br>Q 地址           | 100% ▼<br>类型<br>DP/DP Coupler, Release 2                                              | ·····₹···· •                                                                                                    |
| < Ⅲ<br>设备概览<br>♀ … 模块<br>Slave 2<br>Coupler_RC                                                                       | 机架<br>0<br>-V 0                                                                    | 插槽<br>0<br>1                                | I 地址<br>6879                     | ▶ ♀ 地址 6873         | 100%<br>类型<br>DP/DP Coupler, Release 2<br>12 Bytes I/6 Bytes O consist                | ·····₹···· ₹                                                                                                    |
| < Ⅲ<br>设备概览<br>♀ … 模块<br>Slave 2<br>Coupler_R                                                                        | 机架<br>0<br>V 0<br>0<br>0                                                           | 插槽<br>0<br>1<br>2<br>3                      | I 地址<br>6879                     | ▶<br>Q 地址<br>6873   | 100%<br>类型<br>DP/DP Coupler, Release 2<br>12 Bytes I/6 Bytes O consist                | ····· ♥····· ●<br>订货号<br>6ES7 158-0 へ<br>ent                                                                             |
| <<br>W<br>K<br>W<br>K<br>K<br>K<br>K<br>K<br>K<br>K<br>K<br>K<br>K<br>K<br>K<br>K                                    | 机架<br>0<br>℃ 0<br>0                                                                | 插槽<br>0<br>1<br>2<br>3                      | □ 地址<br>6879                     | ▶<br>Q 地址<br>6873   | 100%<br>类型<br>DP/DP Coupler, Release 2<br>12 Bytes I/6 Bytes O consist                | ····· ♥···· ●<br>订货号<br>6ES7 158-0 へ<br>ent                                                                              |
| <<br>W<br>↓<br>W<br>↓<br>↓<br>↓<br>↓<br>↓<br>↓<br>↓<br>↓<br>↓<br>↓<br>↓<br>↓<br>↓                                    | <br>0<br><br><br>0<br><br>0                                                        | 插槽<br>0<br>1<br>2<br>3                      | I 地址<br>6879                     | > ↓<br>Q 地址<br>6873 | 100%<br>类型<br>DP/DP Coupler, Release 2<br>12 Bytes I/6 Bytes O consist                | ····· ♀···· ●<br>订货号<br>6ES7 158-0 へ<br>ent 目                                                                            |
| <<br>W<br>W<br>W<br>K<br>K<br>Coupler_RCV<br>Coupler_RCV<br>Coupler_RCV<br>K<br>Module<br>常規<br>IO 変量                | 0<br>0<br>0<br>0<br>                                                               | 插槽<br>0<br>1<br>2<br>3                      | ↓地址<br>6879<br>Ⅲ                 | ▶ Q 地址 6873 ◎ 原     | 100%<br>类型<br>DP/DP Coupler, Release 2<br>12 Bytes I/6 Bytes O consist                | ····· ♥···· ●<br>····· ♥···· ●<br>···· ●<br>···· ●<br>···· ●<br>···· ●<br>···· ●<br>···· ●<br>···· ●<br>···· ●<br>···· ● |
| <<br>W 模块<br>Slave 2<br>Coupler_RC<br>Coupler_RCV [Module<br>常規 IO 変量<br>▶ 常規                                        | ● 机架<br>● 0<br>■ 0<br>● 0<br>● 0<br>● 0                                            | 插槽<br>0<br>1<br>2<br>3                      | ↓地址<br>6879<br>Ⅲ<br>↓文本          | ▶ Q 地址 6873 ☑ 原     | 100%<br>类型<br>DP/DP Coupler, Release 2<br>12 Bytes I/6 Bytes O consist                | ····· ♥···· ●<br>订货号<br>6ES7 158-0 へ<br>ent                                                                              |
| <<br>↓<br>↓<br>↓<br>↓<br>↓<br>↓<br>↓<br>↓<br>↓<br>↓<br>↓<br>↓<br>↓                                                   | ●<br>机架<br>0<br>1<br>0<br>0<br>0<br>0<br>0<br>0<br>0<br>0<br>0<br>0<br>0<br>0<br>0 | 插槽<br>0<br>1<br>2<br>3<br>次数                | ↓地址<br>6879<br>Ⅲ<br>【文本<br>子     | Q 地址<br>6873        | 100%<br>类型<br>DP/DP Coupler, Release 2<br>12 Bytes I/6 Bytes O consist                | ····· ♥···· ●<br>订货号<br>6ES7 158-0 へ<br>ent                                                                              |
| < Ⅲ<br>设备概じ<br>Ŷ … 模块<br>Slave 2<br>Coupler_RC<br>Coupler_RCV [Module<br>常規 IO 变量<br>> 常規<br>I/O 地址<br>硬件中断<br>硬件标识符 | -√ 0<br>-√ 0<br>0<br>0<br>0<br>0<br>0<br>0<br>0<br>0<br>0<br>0<br>0<br>0<br>0      | 插槽<br>0<br>1<br>2<br>3<br>次<br>次<br>年<br>不识 | ↓地址<br>6879<br>Ⅲ<br>↓文本<br>升<br> | ♀ 地址<br>6873        | 100%<br>类型<br>DP/DP Coupler. Release 2<br>12 Bytes I/6 Bytes O consist                | ····· ♥···· ●<br>订货号<br>6ES7 158-0 へ<br>ent                                                                              |
| <<br>↓<br>↓<br>↓<br>↓<br>↓<br>↓<br>↓<br>↓<br>↓<br>↓<br>↓<br>↓<br>↓                                                   | 1<br>1<br>1<br>1<br>1<br>1<br>1<br>1<br>1<br>1<br>1<br>1<br>1                      | 插槽<br>0<br>1<br>2<br>3<br>数<br>际识符          | ↓地址<br>6879<br>Ⅲ<br>文本<br>千<br>  | Q 地址<br>6873        | 100%<br>类型<br>DP/DP Coupler. Release 2<br>12 Bytes I/6 Bytes O consist<br>配性 包信息 ④ 见证 | ····· ♥···· ●<br>订货号<br>6ES7 158-0 へ<br>ent<br>●<br>●<br>●<br>●<br>●                                                     |

图 2-19 RCVDP 中 LADDR 管脚

Copyright © Siemens AG Copyright year All rights reserved

18

6) 在 S7-1500F 侧, 新建 F-DB, 用于 SENDDP 指令输出变量接口连接, 如图 2-20。

| 1 | 20  | 0FMM DP ▶                  | 1500F [CPI | J 1511F-1 PN] | ・程月             | <b>ទ块 ▸ SEN</b> | ID_DB [DB5] | _∎×     |
|---|-----|----------------------------|------------|---------------|-----------------|-----------------|-------------|---------|
| - |     |                            | 学 保持多      | 际值 🔒 快照       | 10 <sub>7</sub> | ■, 将快照()        | 直复制到起始值中    | s' 🖬    |
|   | SEI | 名称                         |            | 数据类型          |                 | 起始值             | 保持          | 可从 HMI/ |
| 1 | -   | <ul> <li>Static</li> </ul> |            |               |                 |                 |             |         |
| 2 |     | ERROR                      |            | Bool          |                 | false           |             |         |
| 3 | -   | SUBS_C                     | N          | Bool          | 00              | false           |             |         |

图 2-20 1500F 侧发送 F-DB

7) 打开"程序块"下面的"Main\_Safety\_RTG1"(FB1),调用 SENDDP 数据发送功能指 令。注意:必须在安全程序结束时调用 SENDDP,在网络最后调用发送功能指令,如图 2-21。

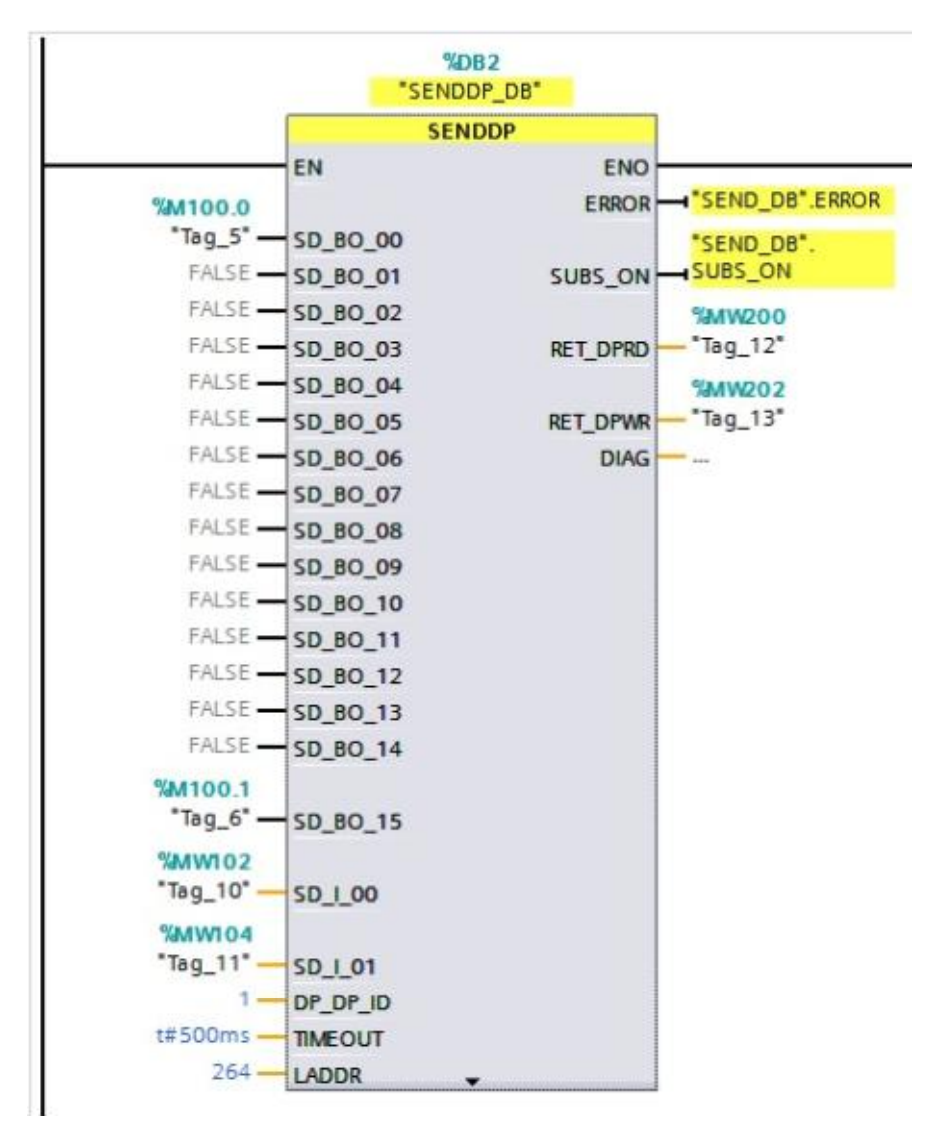

图 2-21 1500F 侧 SENDDP 指令程序

| 输入参数                  |                                                                                         |
|-----------------------|-----------------------------------------------------------------------------------------|
| SD_BO_00—<br>SD_BO_15 | 用于发送 BOOL 数据                                                                            |
| SD_I_00 —<br>SD_I_01  | 用于发送 INT 数据                                                                             |
| DP_DP_ID              | 唯一的 F_SENDDP 和 F_RCVDP 之<br>间的关联值,确认发送和接收的对应<br>关系,示例中是 1,与 S7-1200F 侧<br>RCVDP 的 ID 一致 |
| TIMEOUT               | 安全相关的通讯的监视时间                                                                            |
| LADDR                 | 接 IO 传输区域的硬件标识符,示例<br>中是 264(DEC),如下图 2-22                                              |
| 输出参数                  |                                                                                         |
| ERROR:                | 1=通信出错                                                                                  |
| SUBS_ON               | 1=接收方输出故障安全值                                                                            |
| RET_DPRD/<br>RET_DPWR | DPRD_DAT/DPWR_DAT 的错误代<br>码                                                             |
| DIAG                  | 诊断信息                                                                                    |

表 2-3 SENDDP 功能指令说明

注意:输出变量中,除"RET\_DPRD","RET\_DPWR"和"DIAG"三个变量以外其 它的变量都需要用故障安全的数据连接。

| ~ |
|---|
| < |
| ^ |
| - |
|   |
|   |
|   |
|   |
|   |
|   |
|   |
| ~ |
| ב |
|   |
|   |
| 9 |
|   |
| ~ |
|   |
|   |
|   |
|   |
|   |
|   |
|   |
|   |

图 2-22 SENDDP 中 LADDR 管脚

Copyright © Siemens AG Copyright year All rights reserved

7) 将两个项目都编译保存, 然后下载到 PLC, 在监控表中监控测试结果, 如图 2-23, 2-24。

21

|                                                                                                    | u \                                                                                                    |                                                                                                 | • MM DP ♦ 1500F [CPU 1                                            | 511F-1 PN]                    |                                                                                            |                                                                                                    |                          |
|----------------------------------------------------------------------------------------------------|----------------------------------------------------------------------------------------------------|-------------------------------------------------------------------------------------------------|-------------------------------------------------------------------|-------------------------------|--------------------------------------------------------------------------------------------|----------------------------------------------------------------------------------------------------|--------------------------|
| 设备                                                                                                    |                                                                                                    |                                                                                                 |                                                                   |                               | 🖉 拓扑视图                                                                                     | 🔒 网络视图                                                                                                    | _ <b>[</b> 1             |
| Ê                                                                                                    |                                                                                                    | 1500F [C                                                                                        | PU 1511F-1 PN] 🔻 🖽                                                | 🖭 🐻 🖽 🛄 🍳 ±                   |                                                                                            |                                                                                                    |                          |
| 1500F 120                                                                                                    | OOF MM DP                                                                                                    | 工业花小                                                                                            |                                                                   |                               |                                                                                            |                                                                                                    | _                        |
| ■ 添加新<br>よ いみわら                                                                                                    | 设备                                                                                                    |                                                                                                 | 241A TT                                                           |                               |                                                                                            |                                                                                                    |                          |
| <b>v <u>i</u>ii</b> 1200F                                                                                                    | [CPU 1215FC DC/DC/RLY]                                                                                                    |                                                                                                 | 前检查                                                               |                               |                                                                                            |                                                                                                    |                          |
| しては                                                                                                    | 组态<br>Biologifi                                                                                                    | 状态 !                                                                                            | 目标                                                                | 消息                            | žţ                                                                                         | 作                                                                                                    |                          |
| • 1130 • Safe                                                                                                    | ety Administration                                                                                                    | א*                                                                                              | • 1200F                                                           | 田丁小满正則提宋汗。村小执行下载!             |                                                                                            |                                                                                                    |                          |
| ▶ 🔜 程序                                                                                                    | 就<br>大····································                                                                                     | 4                                                                                               | ▶ 停止模块                                                            | 模块因下载到设备而停止。                  |                                                                                            | 无动作                                                                                                    | •                        |
| ・ 🛶 工と                                                                                                    | INI家<br>『源文件                                                                                                    |                                                                                                 | <ul> <li>▶ 数据块重新初始化</li> </ul>                                    | 数据块将重新初始为它们的起始值。              |                                                                                            | 无操作                                                                                                    |                          |
| PLC                                                                                                    | 变量                                                                                                    |                                                                                                 |                                                                   |                               |                                                                                            |                                                                                                    | _                        |
| ▶ 词 PLC                                                                                                    | gy 确实型<br>经与强制表                                                                                                    | •                                                                                               | ✓ ▶ 软件                                                            | 将软件下载到设备                      |                                                                                            | 一致性下载                                                                                                    |                          |
| • 🔽 在线                                                                                                    | 我备份                                                                                                    |                                                                                                 | <ul> <li>Safety program</li> </ul>                                | Load safety program to device |                                                                                            | Consistent downl                                                                                                    | oad                      |
| ▶ 🚰 Trac<br>▶ 濿 设备                                                                                                    | ces<br>针代理数据                                                                                                    |                                                                                                 |                                                                   |                               |                                                                                            |                                                                                                    |                          |
| 四 程序                                                                                                    | 信息                                                                                                    |                                                                                                 |                                                                   |                               |                                                                                            |                                                                                                    |                          |
| PLC 📑 TLC                                                                                                    | 报警文本列表<br>h墳中                                                                                                    |                                                                                                 |                                                                   |                               |                                                                                            |                                                                                                    |                          |
| ▶ 🛄 分布                                                                                                    | 玩 1/0                                                                                                    | <                                                                                               |                                                                   |                               |                                                                                            |                                                                                                    | _                        |
| 1500F                                                                                                    | [CPU 1511F-1 PN]                                                                                                    |                                                                                                 |                                                                   |                               |                                                                                            | R                                                                                                    | 1 <del>2</del> F         |
| ·                                                                                                    | (1) (2) (4)                                                                                                    |                                                                                                 |                                                                   |                               |                                                                                            |                                                                                                    |                          |
| ) 📑 公共数                                                                                                    | 据                                                                                                    | <                                                                                               |                                                                   |                               |                                                                                            |                                                                                                    |                          |
| <ul> <li>● 公共数</li> <li>● 文档设</li> <li>● ○ 语言和</li> <li>○ 语言和</li> </ul>                                                                                                    | 播                                                                                                    | <                                                                                               | _                                                                 |                               | 完成                                                                                         | 装载                                                                                                    | (消                       |
| <ul> <li>● 公共翻</li> <li>&gt; ○ 文档设计</li> <li>&gt; ○ 注意和</li> <li>○ 语言和</li> <li>○ 預算览</li> <li>○ 下载前</li> </ul>                                                                                                    | 据<br>型<br>资源                                                                                                    | <u>&lt;</u>                                                                                     | _                                                                 |                               | 完成                                                                                         | 类载 B)                                                                                                    | 2消                       |
| <ul> <li>● 公共翻訳</li> <li>● 回 文档设</li> <li>● 语言和:</li> <li> <b>須須覚</b> <li>         下载前         </li> <li>         本         </li> </li></ul>                                                                                                    | 据<br>贾 <sub>资源</sub><br>前检查<br>目标                                                                                              | 「」                                                                                              | _                                                                 |                               | 完成                                                                                         | 洪载 <b>B</b>                                                                                                    | U)消                      |
| <ul> <li>● 公共教訓</li> <li>● 回 文档设計</li> <li>● 同 注意和計</li> <li>○ 语言和計</li> <li>○ 不载前</li> <li>○ 不载前</li> <li>○ 本</li> </ul>                                                                                                    | 据<br>置<br>资源<br>前检查<br>目标<br>↓ 200F                                                                                            | <                                                                                               | 备就绪。                                                              |                               | 完成<br>动作                                                                                   | <b>装载                                     </b>                                                                                                    | U)                       |
| <ul> <li>■ 公共翻</li> <li>■ 文档设计</li> <li>○ 语言和</li> <li>不载前</li> <li>○ 下载前</li> </ul>                                                                                                    | 据<br>资源<br>目标<br>▼ 1200F                                                                                                    | ▲<br>消息<br>下载准行<br>増切田                                                                          | 新筑绪。<br>下鉄和12名本道は、                                                |                               | 完成                                                                                         | X款 到                                                                                                    | 2消                       |
| <ul> <li>副公共額</li> <li>○ 文指码</li> <li>○ 语言和</li> <li>○ 所知</li> <li>○ 下载前</li> <li>○ 公</li> </ul>                                                                                                    | 据<br>型<br>演演项<br>目标<br>● ▼ 1200F<br>● 停止模块                                                                                     | 消息<br>下载准行<br>模块因                                                                               | 备就绪。<br>下载到设备而停止。                                                 |                               | 完成<br>动作<br>全部停                                                                            | 送载 可                                                                                                    | 2消                       |
| <ul> <li>Im 公共間辺 (A = A = A = A = A = A = A = A = A = A</li></ul>                                                                                                    | <ul> <li>調<br/>置<br/>深源</li> <li>前检查</li> <li>目标</li> <li>↓ 1200F</li> <li>↓ 停止模块</li> <li>↓ 数据块重新初始</li> </ul>                | 消息<br>下载准;<br>模块因<br>化 数据块                                                                      | 备就绪。<br>下载到设备而停止。<br>名重新初始为它们的起                                   | !<br>始值。                      | <ul> <li>完成</li> <li>动作</li> <li>全部停</li> <li>重新初</li> </ul>                               | 業                                                                                                    | 3.1                      |
| <ul> <li>Im Act and a constraint of the second second secon</li></ul> | <ul> <li>調置<br/>(演演)</li> <li>前检查</li> <li>目标</li> <li>● 1200F</li> <li>● 停止模块</li> <li>● 参加根块重新初始</li> <li>● 教術(生)</li> </ul> | 消息<br>下载准行<br>模块因<br>化 数据块件<br>将软件 <sup>-</sup>                                                 | 皆就绪。<br>下载到设备而停止。<br>名重新初始为它们的起<br>下载到设备                          | ∟<br>始值。                      | <ul> <li>完成</li> <li>动作</li> <li>全部停</li> <li>重新初</li> <li>一致性</li> </ul>                  | 武裁     武裁     武裁     武教     武教      武教      武教       武教       武教       武教       武教       武教       武教       武教        武教        武教        武教         武教         武教          武教           武教 | 2消                       |
| <ul> <li>(□ 公共間公)</li> <li>(□ 注意和)</li> <li>(□ 注意和)</li> <li>(□ 注意和)</li> <li>(□ 注意和)</li> <li>(□ 注意和)</li> <li>(□ 注意和)</li> <li>(□ 注意和)</li> <li>(□ 注意和)</li> <li>(□ 注意和)</li> <li>(□ ⊥ □</li> <li>(□ ⊥ □</li> <li></li></ul>                                                                                                    | <ul> <li>据<br/>置<br/>滚须</li> <li>前检查</li> <li>目标</li> <li>▼ 1200F</li> <li>◆ 停止模块</li> <li>◆ 数据块重新初始</li> <li>◆ 软件</li> </ul>  | <ul> <li>消息</li> <li>下载准行</li> <li>模块因</li> <li>化</li> <li>数据块</li> <li>将软件</li> </ul>          | 备就绪。<br>下载到设备而停止。<br>冬重新初始为它们的起<br>下载到设备                          | 2始值。                          | <ul> <li>完成</li> <li>动作</li> <li>全部停</li> <li>重新初</li> <li>一致性</li> </ul>                  | 業                                                                                                    |                          |
| ·國公共報告<br>·國文档報告<br>·國文档報告<br>· 國本相報<br>· 國本相報<br>· 國本                                                                                                    | ia<br>置<br>漢演<br>前检查<br>目标<br>● 1200F<br>● 停止模块<br>● 数据块重新初始<br>● 软件<br>● Safety program                                       | <ul> <li>消息</li> <li>下载准行</li> <li>模块因</li> <li>化 数据块</li> <li>将软件</li> <li>とoad sa</li> </ul>  | 昏就绪。<br>下载到设备而停止。<br>名重新初始为它们的起<br>下载到设备<br>afety program to devi | !<br>始值。<br>ce                | <ul> <li>完成</li> <li>动作</li> <li>全部停</li> <li>重新初</li> <li>一致性</li> <li>Consis</li> </ul>  | <sup>法就</sup><br>此<br>下载<br>tent download                                                                                                    | 3 d                      |
| <ul> <li>● G 公共報告</li> <li>● C 消言和</li> <li>○ 消言和</li> <li>○ 消言和</li> <li>○ 消言和</li> <li>○ 不载前</li> <li>○ 不载前</li> <li>○ 公</li> <li>○ ○</li> <li>○ ○<!--</td--><td>i报<br/>置<br/>滚须<br/>目标<br/>■ 「 1200F<br/>● 「 作止模块<br/>● 「 教掘块重新初始<br/>● 「 Safety program</td><td>消息<br/>下载准行<br/>模块因<br/>化 数据块<br/>将软件<br/>Load sz</td><td>备就绪。<br/>下载到设备而停止。<br/>将重新初始为它们的起<br/>下载到设备<br/>afety program to devi</td><td>b始值。</td><td><ul> <li>完成</li> <li>动作</li> <li>全部停</li> <li>重新初</li> <li>一致性</li> <li>Consis</li> </ul></td><td><sup>装载</sup><br/>止<br/>下载<br/>tent download</td><td>U消<br/>▼<br/>d</td></li></ul>                                             | i报<br>置<br>滚须<br>目标<br>■ 「 1200F<br>● 「 作止模块<br>● 「 教掘块重新初始<br>● 「 Safety program                                              | 消息<br>下载准行<br>模块因<br>化 数据块<br>将软件<br>Load sz                                                    | 备就绪。<br>下载到设备而停止。<br>将重新初始为它们的起<br>下载到设备<br>afety program to devi | b始值。                          | <ul> <li>完成</li> <li>动作</li> <li>全部停</li> <li>重新初</li> <li>一致性</li> <li>Consis</li> </ul>  | <sup>装载</sup><br>止<br>下载<br>tent download                                                                                                    | U消<br>▼<br>d             |
| <ul> <li>● (a) 公共間(3)</li> <li>● (a) 支持(3)</li> <li>● (a) 支持(3)</li> <li>● (b) 支持(3)</li> <li>● (c) 支持(3)</li> <li>● (c) 支(3)</li> <li>● (c) 支(3)</li> <li>● (c) 支(3)</li> <li>● (c) (c) (c) (c) (c) (c) (c)</li> <li>● (c) (c) (c) (c) (c)</li> <li>● (c) (c) (c) (c) (c)</li> <li>● (c) (c) (c) (c)</li> <li>● (c) (c) (c) (c)</li> <li>● (c) (c) (c) (c)</li> <li>● (c) (c) (c)</li> <li>● (c) (c) (c)</li> <li>● (c) (c) (c)</li> <li>● (c) (c) (c)</li> <li>● (c) (c) (c)</li> <li>● (c) (c) (c)</li> <li>● (c) (c) (c)</li> <li>● (c) (c)</li> <li>● (c) (c)</li> <li>● (c) (c)</li> <li>● (c)</li> <li>● (c)</li> <li>● (c)</li> <li>● (c)</li> <li>● (c)</li> <li>● (c)</li> <li>● (c)</li> <li>● (c)</li> <li>● (c)</li> <li>● (c)</li> <li>● (c)</li> <li>● (c)</li> <li>● (c)</li> <li>● (c)</li> <li>● (</li></ul>                                                                                                    | i报<br>置<br>湾湾<br>目标<br>■ 1200F<br>● 停止模块<br>● 教据块重新初始<br>● 软件<br>● Safety program                                              | <ul> <li>消息</li> <li>下载准行</li> <li>模块因</li> <li>化 数据块状</li> <li>将软件</li> <li>Load sa</li> </ul> | 备就绪。<br>下载到设备而停止。<br>将重新初始为它们的起<br>下载到设备<br>afety program to devi | u始值。<br>ce                    | <ul> <li>完成</li> <li>动作</li> <li>全部停</li> <li>重新初</li> <li>一致性</li> <li>Consis</li> </ul>  | <sup><br/>此</sup>                                                                                                    | ₩                        |
| <ul> <li>Im A the second second</li></ul> | ia<br>置<br>漢演师                                                                                                    | 消息<br>下载准行<br>模块因<br>化 数据块<br>将软件<br>Load sz                                                    | 备就绪。<br>下载到设备而停止。<br>务重新初始为它们的起<br>下载到设备<br>afety program to devi | 2始值。<br>ce                    | <ul> <li>完成</li> <li>动作</li> <li>全部停</li> <li>重新初</li> <li>一致性</li> <li>Consist</li> </ul> | 止<br>始化<br>下载<br>tent download                                                                                                    | v<br>ĭiii<br>I<br>I<br>I |
| <ul> <li>● (a) 公共間公共</li> <li>● (a) 公共間公共</li> <li>● (a) 有償</li> <li>○ (a) 有償</li> <li>○ (a) 有償</li> <li>○ (a) 有償</li> <li>○ (a) 有償</li> <li>○ (a) 有償</li> <li>○ (a) 有償</li> <li>○ (a) 有償</li> <li>○ (a) 有償</li> <li>○ (a) 有償</li> <li>○ (a) 有償</li> <li>○ (a) 有償</li> <li>○ (a) 有償</li> <li>○ (a) 有償</li> <li>○ (a) 有償</li> <li>○ (a) 有償</li> <li>○ (a) (a) (a) (a) (a) (a) (a) (a) (a) (a)</li></ul>                                                                                                    | i<br>選<br>漢演通<br>前检查<br>目标<br>↓ 1200F<br>↓ 停止模块<br>↓ 数据块重新初始<br>↓ 软件<br>↓ Safety program                                       | <ul> <li>消息</li> <li>下载准行</li> <li>模块因</li> <li>化 数据块料</li> <li>将软件</li> <li>Load sa</li> </ul> | 备就绪。<br>下载到设备而停止。<br>将重新初始为它们的起<br>下载到设备<br>afety program to devi | 2始值。<br>ce                    | <ul> <li>完成</li> <li>动作</li> <li>全部停</li> <li>重新初</li> <li>一致性</li> <li>Consis</li> </ul>  | 注<br>此<br>が<br>が<br>た<br>本<br>、<br>、<br>、<br>、<br>、<br>、<br>、<br>、<br>、<br>、<br>、<br>、<br>、                                                                                                    | ÿ消<br>▼                  |

### 图 2-23 编译保存下载(1200F 为例)

| f | 1200  | FMM DP 🕨 | 1500F [( | CPU 1511F-    | 1 PN | Ⅰ)・监控与 | 强制表  | 1500 |   | _ ⊫∎× | 15 | 00F 12 | 200F MM DP ▶ 1200F [C | PU 1215FC | DC/DC/RLY] 🕨 | 监控与强制表 |
|---|-------|----------|----------|---------------|------|--------|------|------|---|-------|----|--------|-----------------------|-----------|--------------|--------|
|   |       |          |          |               |      |        |      |      |   |       |    |        |                       |           |              |        |
| - | ا 🛫 ا | 🦻 🇓 🔗    | 1. 12 -  | on oon<br>▶ 1 |      |        |      |      |   |       | 2  | 1      | 🦻 🔓 🖗 🕫 🕫 🕫           | 1         |              |        |
|   | i     | 名称       | 地址       | 显示格式          |      | 监视值    | 修改值  | 9    |   | 注释    |    | i      | 名称                    | 地址        | 显示格式         | 监视值    |
| 1 | //发送  | 数据       |          |               |      |        |      |      |   |       | 1  |        |                       |           |              |        |
| 2 |       | "Tag_5"  | %M100.0  | 布尔型           | -    | TRUE   | TRUE |      | Â |       | 2  | // 接收  | 数据                    |           |              |        |
| З |       | "Tag_6"  | %M100.1  | 布尔型           |      | FALSE  |      |      |   |       | 3  |        | "RCV_DB".RCV_RD_BO_00 |           | 布尔型          | TRUE   |
| 4 |       | "Tag_10" | %MW102   | 带符号十进制        | 別    | 100    | 100  |      | Â |       | 4  |        | "RCV_DB".RCV_RD_BO_15 |           | 布尔型          | FALSE  |
| 5 |       | "Tag_11" | %MW104   | 带符号十进制        | 別    | 200    | 200  |      | Â |       | 5  |        | "RCV_DB".RD_I_00      |           | 带符号十 💌       | 100    |
| 6 |       |          |          |               |      |        |      |      |   |       | 6  |        | "RCV_DB".RD_I_01      |           | 带符号十进制       | 200    |

图 2-24 监控结果